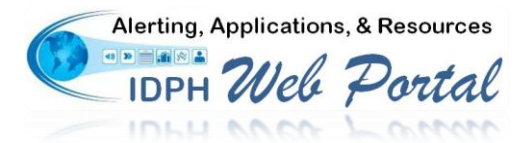

## **IDPH Web Portal Online Registration Process**

When creating I-CARE account, please use Internet Explorer **only**. Both Firefox and Google Chrome have been found to have issues with this process.

- 1. Open an Internet Explorer browser and enter <u>www.idphnet.illinois.gov</u> in the address bar to access the IDPH HAN Web Portal login screen.
- 2. Click on the **Register for a Portal Account** option under the "I need to..." heading on right side of the screen to begin the registration process. Please read carefully the Web Portal User Agreement.
- 3. After reading the **Web Portal User Agreement**, click the "I Agree" button at the bottom of page to begin the registration process.
- 4. Upon acceptance of the agreement, the HAN Web Portal User Registration form will display as shown to the right.
- 5. Fill in all required contact information fields as requested.
  - a. Enter your First name
  - b. Enter your last name
  - c. Removed.
  - d. Enter a Password based upon the following standards:
    - Must be a minimum of 8 characters
    - \* Must be changed every 90 days or less
    - Must be a mix of capital letters, lower case letters, and numbers.
    - Passwords will be revoked if an account is not accessed within a period of 180 days.
    - Three grace log-ins available after a password expires.
    - Intruder detection will be employed for 30 min lockout on account after 2 failed attempts.

|                                                                                                  | PH Web Portal Illinois Department of Public Health<br>Health Alert Network<br>Web Portal                                                                                                    |  |  |  |
|--------------------------------------------------------------------------------------------------|----------------------------------------------------------------------------------------------------|--|--|--|
|                                                                                                  | Welcome to the IDPH Web Portal                                                                                                    |  |  |  |
| From here, you                                                                                   | I can: I need to                                                                                                    |  |  |  |
| Find all your public health related information at                                               |                                                                                                    |  |  |  |
| one secure site.<br>• Join online communities to chare files Contact <del>Sustemer</del> service |                                                                                                    |  |  |  |
| discussion                                                                                       | ns, calendars and more. 1-800-366-8768                                                                                                    |  |  |  |
| Access W                                                                                         | eb-based applications.                                                                                                    |  |  |  |
| To access the IDP<br>Explorer 6.0 or hig<br>function property<br>Current Users:                  | H Web Portal, users must be running Internet<br>ther. Some portal applications may not<br>with other browsers such as Mozilla Firefox.<br>Click here to access the portal: Login<br>Click here to access the portal: Login                                                                                                    |  |  |  |
|                                                                                                  |                                                                                                    |  |  |  |
| This form can be us                                                                              | PH Well Portal Illinois Department of Public Health<br>Health Alert Network (HAN)<br>User Registration<br>ed to registe to create a new usernere or request access to additional IDM applications for current<br>users. Rease eter the following information. * denotes a required field.                                                                                                    |  |  |  |
| A username will be creater                                                                       | d automatically upon submission of your registration request and a copy of the request will be sent to<br>you via email.                                                                                                    |  |  |  |
| First name: *<br>Last name: *                                                                    |                                                                                                    |  |  |  |
| If you already have                                                                              | a username, please check the box below, type your username and skip the password fields.                                                                                                    |  |  |  |
| I already have a username:<br>Descurred must be a                                                | and my username is:<br>mix of letters and numbers, with a minimum of one canital letter and eight characters in length                                                                                                    |  |  |  |
| Password: *                                                                                      | nice of recers and numbers, which a minimum of one capital recer and eight characters in rengul                                                                                                    |  |  |  |
| Confirm password: *                                                                              |                                                                                                    |  |  |  |
| Title: *                                                                                         |                                                                                                    |  |  |  |
| Organization: *                                                                                  | ¢                                                                                                    |  |  |  |
| Department: *                                                                                    | <b>A</b>                                                                                                    |  |  |  |
| Work address: *                                                                                  | •                                                                                                    |  |  |  |
|                                                                                                  | φ.                                                                                                    |  |  |  |
| City: *                                                                                          |                                                                                                    |  |  |  |
| State: *                                                                                         |                                                                                                    |  |  |  |
| E-mail: *                                                                                        |                                                                                                    |  |  |  |
| Confirm E-mail: *                                                                                |                                                                                                    |  |  |  |
| Work phone #: *                                                                                  |                                                                                                    |  |  |  |
| Cell phone #:                                                                                    |                                                                                                    |  |  |  |
| Pager #:                                                                                         |                                                                                                    |  |  |  |
| Supervisor's name:                                                                               |                                                                                                    |  |  |  |
| Purpose for registration:                                                                        |                                                                                                    |  |  |  |
|                                                                                                  | <b>.</b>                                                                                                    |  |  |  |
| Please                                                                                           | check the appropriate box(es) below to request access to restricted applications.                                                                                                    |  |  |  |
|                                                                                                  | Beach Monitoring System                                                                                                    |  |  |  |
|                                                                                                  | Convol Registry System     BMS Licensing System                                                                                                    |  |  |  |
|                                                                                                  | Environmental Health Licensing System                                                                                                    |  |  |  |
|                                                                                                  | Extensively Drug-Resistant Organisms (XDRO)     End Service Senithting Manager Cartification                                                                                                    |  |  |  |
|                                                                                                  | Genetic Courseling System                                                                                                    |  |  |  |
|                                                                                                  | HAN Alert Notification Recipient                                                                                                    |  |  |  |
|                                                                                                  | Han Alert Natification System Author     Health Care Worker Background Check System                                                                                                    |  |  |  |
|                                                                                                  | Healthy Homes and Lead Poisoning Surveillance System                                                                                                    |  |  |  |
|                                                                                                  | Hospita Sypess/State Disaster Reporting System     LCADE/Immunication Parister (which have to adout the Mandatatata)                                                                                                    |  |  |  |
|                                                                                                  | mail: )                                                                                                    |  |  |  |
|                                                                                                  | I-CARE/STP (MoveIT) HL7 File Transfer I-CARE/STP2 (MoveIT) HL7 File Transfer                                                                                                    |  |  |  |
|                                                                                                  | PEAKCINETRS (Web Services) HL/ hie Transfer     INEDSS (Disease Surveillance) System                                                                                                    |  |  |  |
|                                                                                                  | LHPG Performance Indicators                                                                                                    |  |  |  |
|                                                                                                  | Movelt File Transfer     Decision HTV Reporting System                                                                                                    |  |  |  |
|                                                                                                  | remnatal nuv Reporting System     PreHospital Run Reporting System Install                                                                                                    |  |  |  |
|                                                                                                  | Refugee Health Assessment Program in Illinois (ReHAPI)                                                                                                    |  |  |  |
|                                                                                                  | Smoke-Free Illinois Enforcement System Trauma/HS/F Registry System                                                                                                    |  |  |  |
|                                                                                                  | West Nie Virus System                                                                                                    |  |  |  |
| 004 E *                                                                                          | Other (please specify in the Purpose for registration field above)                                                                                                    |  |  |  |
| PKA c-mail: *                                                                                    | Substantia and Transformed and the second second se |  |  |  |

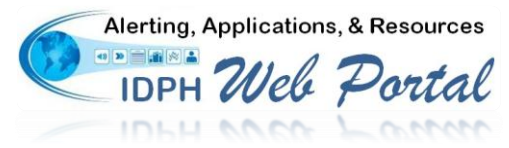

## **IDPH Web Portal Online Registration Process**

- Fill in the Purpose for Registration field with VFC PIN or "Meaningful Use" etc. and then check ONLY appropriate boxes next to required applications. Select IDPH ICARE Immunization Registry. For Key Master, search idph and Select IDPH DPH ICARE.
- 7. Click on the link to the left of the PRA E-mail field to display a list of designated PRA by facility.
- 8. A Portal Registration Authority List will appear, see image below. Enter a keyword in your organizations' name (ex. IDPH) and then click the Search button.

| http://dph084wasd1.iltest.illinois.gov/ - PRA List - Windows Internet E                                                                                                    |  |
|----------------------------------------------------------------------------------------------------|--|
| Portal Registration Authority List                                                                                                    |  |
| Enter a keyword to search for your organization: Search                                                                                                    |  |
| Note: if no keyword is entered, a large list of organizations will be retrieved which<br>may take several minutes. If you can't find your organization, you can<br>search ldph and then select IDPH / DPH SECURITY. |  |
| Close                                                                                                    |  |
|                                                                                                    |  |
|                                                                                                    |  |
|                                                                                                    |  |
|                                                                                                    |  |
|                                                                                                    |  |
|                                                                                                    |  |
|                                                                                                    |  |
|                                                                                                    |  |
|                                                                                                    |  |
|                                                                                                    |  |
|                                                                                                    |  |

| http://dph084wasdLiltest.illinois.gov/ - PRA List - Windows Internet EX      Portal Registration Authority List Enter a keyword to search for your organization: idph Search Note: if no keyword is entered, a large list of organizations will be retrieved which may take several minutes. If you can't find your organization, you can search idoh and then select IDPH / OPH SECURITY. |                                                                                                    |                       |                   |                    |  |  |  |
|----------------------------------------------------------------------------------------------------|----------------------------------------------------------------------------------------------------|-----------------------|-------------------|--------------------|--|--|--|
|                                                                                                    | Select a PRA from your organization: click on a name to select; click on<br>the Close button after selection.<br>Enter a keyword to search within the table below: Search |                       |                   |                    |  |  |  |
|                                                                                                    |                                                                                                    | Organization          | Name              | Phone 017 FF7 0182 |  |  |  |
| ┢                                                                                                    |                                                                                                    | IDPH                  | DPH SECURITY      | 217-782-457        |  |  |  |
| T                                                                                                    | 6                                                                                                    | IDPH                  | DANIEL LEE        | 312-814-0056       |  |  |  |
|                                                                                                    | 6                                                                                                    | IDPH                  | DPH ICARE         | 217-785-1455       |  |  |  |
|                                                                                                    | 6                                                                                                    | IDPH                  | Lino Costales     | 773-774-6630       |  |  |  |
|                                                                                                    | 6                                                                                                    | IDPH                  | APRIL CAULK       | 217-785-2439       |  |  |  |
|                                                                                                    | 0                                                                                                    | IDPH / BASUAH         | VERONICA HALLOWAY | 217-524-6525       |  |  |  |
|                                                                                                    | 0                                                                                                    | IDPH / EH/LHPG        | KEN MCCANN        | 217-785-2043       |  |  |  |
|                                                                                                    | 0                                                                                                    | IDPH / E-LAB          | JEFF GRIEVE       | 217-557-0007       |  |  |  |
|                                                                                                    | 0                                                                                                    | IDPH / GLO            | JOHN FEE          | 217-558-2048       |  |  |  |
|                                                                                                    | 0                                                                                                    | IDPH / HHLPSS         | EDDIE SIMPSON     | 217-785-2366       |  |  |  |
|                                                                                                    | 0                                                                                                    | IDPH / HIVAIDS MoveIT | BRYAN WALSH       | 217-782-1224       |  |  |  |
|                                                                                                    | 0                                                                                                    | IDPH / ICP Alerts     | JUDITH CONWAY     | (217)557-3472      |  |  |  |
|                                                                                                    |                                                                                                    |                       | Class             |                    |  |  |  |

- 9. Select the appropriate organization. **NOTE**: If the desired facility is not listed, search idph and select IDPH Security and close the window.
- 10. The PRA's E-mail address will now display in the PRA E-mail field.
- 11. When all the required fields are entered, click on the **Submit** button to complete the online portion of the registration process and generate the user account.
- 12. The system will display the User Registration form that **MUST** be printed, signed, and faxed to your PRA (or DPH ICARE at 217-524-0967 if no PRA has been designated) for administrative and audit purposes.
- 13. After printing the form, close the window to end the process. Notification will be sent to the selected PRA of the request and again when the account is activated.

Questions regarding this process can be directed to IDPH IT Security at 217-557-5496 or email <u>dph.security@illinois.gov</u> or the IDPH Helpdesk at 217-557-2923 or email <u>dph.helpdesk@illinois.gov</u>.